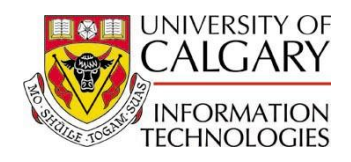

Staff members who use the Enrolment Control component may run a query which produces a summary report of the 'allow' actions that have been performed, by subject or by course.

| Navigation. | Reporting Tools>Query>Query Ma  | nager |
|-------------|---------------------------------|-------|
| nanganon    | Reporting rooms querys query ma | nagoi |

- 1. Enter UCRG as the Query Name
- 2. Click on **Search**

| PeopleSoft.                                                                                                    |                                                                                                    |                                |                            |            |                  | Hom            | e               | <u>Worklist</u> | Ade        | i to Favorites         | Sign out |
|----------------------------------------------------------------------------------------------------|----------------------------------------------------------------------------------------------------|--------------------------------|----------------------------|------------|------------------|----------------|-----------------|-----------------|------------|------------------------|----------|
| Menu     Search:       >>     >>       >>     >>       >>     >>       >>     >>       >>     >>       >>     >>       >>     >>       >>     >>       >>     >>       >>     >>       >>     >>       >>     >>       >>     >>       >>     >>       >>     >>       >>     >>       >>     >>       >>     >>       >>     >>       >>     >>       >>     >>       >>     >>       >>     >>       >>     >>       >>     >>       >>     >>       >>     >>       >>     >>       >>     >>       >>     >>       >>     >>       >>     >>       >>     >>       >>     >>       >>     >>       >>     >>       >>     >>       >>     >>       >>     >>       >>     >>       >>     >>       >>     >>       > | Query Manager<br>Enter any information you have and<br>Find an Existing Query  <br>*Search By: Query Name<br>Search Advanced Search | d click Search. Leave fields b | lank for a list of<br>UCRG | all values |                  |                | 2               | <u>New V</u>    | Vindow   E | ielo   <u>Customiz</u> |          |
| D Set Up SACR<br>D Worklist<br>D Tree Manager<br>V Reporting Tools<br>V Query                                                                                                    | Find an Existing Query                                                                                                    |                                |                            |            |                  |                |                 |                 |            |                        |          |
| – Query Manager                                                                                                    | <ul> <li>My Favorite Queries</li> </ul>                                                                                             |                                |                            |            | Customize   Find |                | First 🛄         | 1-2 of 2 🗖      | Last       |                        |          |
| <ul> <li><u>Query Viewer</u></li> <li><u>Schedule Query</u></li> </ul>                                                                                                    | Query Name                                                                                                    | Descr                          | <u>Owner</u>               | Folder     | Edit             | Run to<br>HTML | Run to<br>Excel | <u>Schedule</u> | Remove     |                        |          |
| - Report Manager                                                                                                    | UCAD_ALL_BY_ACTION_DATE                                                                                                    | All Applicants by Action Date  | Public                     |            | Edit             | HTML           | Excel           | Schedule        | -          |                        |          |
| <ul> <li><u>Change My Password</u></li> <li><u>My Personalizations</u></li> </ul>                                                                                                    | UCRV_MAXI_TERM_GPA                                                                                                    | Maxi-Term GPA Report           | Public                     |            | Edit             | HTML           | <u>Excel</u>    | Schedule        | Ξ          |                        |          |
|                                                                                                    | Clear Favorites List                                                                                                    |                                |                            |            |                  |                |                 |                 |            |                        |          |

3. Select (check) the UCRG\_ALLOW\_BYCRSE (Query Student Allows) query

4. Select the 'run to' format (HTML, Excel, Schedule) for the report (Excel is recommended as it can be saved and manipulated to suit)

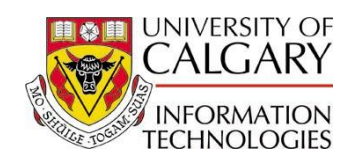

| PeopleSoft.                                                                                                    |                                                                                                    |                                                           |                         |                                        |                  | Home                                           | Worklist                                                            | Addit      | o Favorites        | Sian ou        |
|----------------------------------------------------------------------------------------------------|----------------------------------------------------------------------------------------------------|-----------------------------------------------------------|-------------------------|----------------------------------------|------------------|------------------------------------------------|---------------------------------------------------------------------|------------|--------------------|----------------|
| Menu  Search: My Favorites My Favorites My F | Query Manager<br>Enter any information you have an<br>Find an Existing Query  <br>"Search By: Query Name<br>Search Advanced Search<br>Search Results<br>"Folder View: All Folders                                                                                                    | nd click Search. Leave fields blank f                     | or a list of<br>RG      | all values.                            |                  | <u>Home</u>                                    | <u>Worklist</u>                                                     | Addt       | <u>o Favorites</u> | <u>Sign Or</u> |
| ▷ Tree Manager ▽ Reporting Tools                                                                                                    | Check All Uncheck All                                                                                                    |                                                           |                         | *Action:                               | Choose           | e                                              | Go                                                                  |            |                    |                |
| Ouery Manager     Ouery Viewer     Ouery Viewer     Schedule Query     Report Manager     PeopleTools     Ohange My Password     My Personalizations                                                                                                    | Query       Select     Query Name       Image: Constraint of the second second | E Query Student Allows<br>B.ED Stidnt for Enroll Appointm | Custor<br>Owne<br>Publi | ize   Find   View Al<br>Pr Folder<br>C | Edit H<br>Edit H | irst 🔳 1-2<br>In to<br>IML E<br>IML E<br>IML E | e of 2 E Last<br>un to<br>ccel Schedu<br>xcel Schedu<br>xcel Schedu | ule<br>Jle |                    |                |
|                                                                                                    | My Favorite Queries                                                                                                    | ,                                                         |                         | <u>Customi</u> :                       | ze   Find   🖥    | First                                          | 1-2 of 2 🕨                                                          | Last       |                    |                |
|                                                                                                    | Query Name                                                                                                    | Descr                                                     | <u>Owner</u>            | Folder                                 | Edit Ru          | nto Run<br>ML Exc                              | el Schedule                                                         | Remove     |                    |                |
|                                                                                                    | UCAD_ALL_BY_ACTION_DATE                                                                                                    | All Applicants by Action Date                             | Public                  |                                        | Edit HT          | ML Exc                                         | el <u>Schedule</u>                                                  |            |                    |                |
|                                                                                                    | UCRV_MAXI_TERM_GPA                                                                                                    | Maxi-Term GPA Report                                      | Public                  |                                        | Edit HT          | ML Exc                                         | el <u>Schedule</u>                                                  | -          |                    |                |
|                                                                                                    | Clear Favorites List                                                                                                    |                                                           |                         |                                        |                  |                                                |                                                                     |            |                    |                |

5. Click on the magnifying glass to choose: the Institution (required field) the Subject (required field) the Catalog Number (optional) the Term

If the required information is known, it can be typed it in, rather than using the magnifying glass

If a Catalog Number is not entered, the resulting report will list all 'allow' actions performed for the Subject chosen. For example, choosing 'GEOG' as the Subject, without stipulating a Catalog Number, will return a report summarizing the 'allow' actions for ALL Geography courses in the term specified.

## 6. Click on View Results

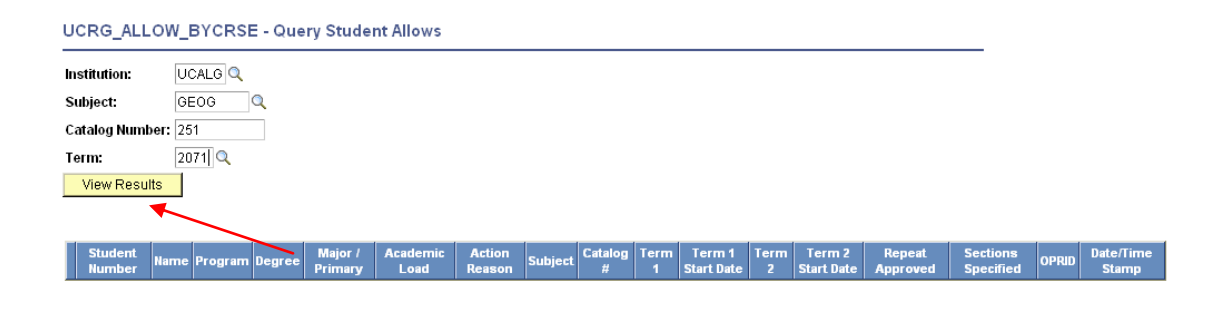

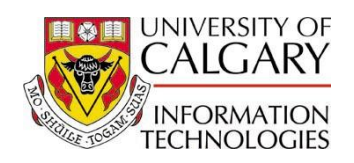

The amount of time it takes to run the query will depend on the number of students involved. *Please be patient.* 

7. A report is produced in the format specified (i.e., Excel), in read-only format, and in the layout displayed below

8. The report can be saved as an Excel file and manipulated to suit

|   | А                    | В         | С          | D              | E         | F           | G            | н                 | I             |
|---|----------------------|-----------|------------|----------------|-----------|-------------|--------------|-------------------|---------------|
| 1 | Maxi-Term GPA Report | 158       |            |                |           |             |              |                   |               |
| 2 | ID                   | Last Name | First Name | Academic Level | Acad Prog | Degree Plan | Primary Plan | Joint Program Ind | Maxi-Term GPA |

## NOTES:

Query results will display information relative to the time when the query is run. Therefore the program information listed for each student is for the program which was in effect at the time the Allow Action was recorded for the student. If a student is not "active" for the term specified at the time the query is run, the program and plan information for the student will be blank in the query result.

Always refer to the appropriate parts of the system for accurate Program/Plan information and the related effective dates.

If the Query is run in HTML, it can be saved into Excel format. Staff should be aware that in HTML, depending on the size of the file, the information may be displayed on multiple pages. In this instance, the View All link must be used to display the full list of 'allow' actions.

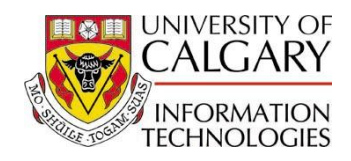

Queries may be saved as a Favorite, which saves time by eliminating the need to search for the query:

- 1. Select the **Query** to add as a Favorite
- 2. Under the Action drop-down list, choose Add to Favorites, click on Go

| PeopleSoft.                                                                                                    | Home Worklist Add to Favorites Sian out                                                                                                    |
|----------------------------------------------------------------------------------------------------|----------------------------------------------------------------------------------------------------|
| PeopleSolt.  Menu Search:  Search:  My Favorites My Favorites My Favorites My Favorites My Favorites My Favorites My Favorites My Favorites My Favorites My Favorites My Favorites My Favorites My Favorites Management Student Financials Student Financials Student Advising Set Up HRMS Set Up HRMS Set Up HRMS Set Up HRMS Set Up HRMS My Favorite Manager Characteristic Advising Set Up HRMS Construction Comparison Comparison Compari | Home     Workist     Add to Favorites     San out       New Window     Help     Customize Page     Image: Customize Page     Image: Customize Page <td< th=""></td<>                                                                                                    |
|                                                                                                    | Query       Customize   Find   View AI   #       First I +2 of 2 P Lest         Select       Query Name       Descr       Qwner Folder       Edit       Run to<br>HTML       Excel       Schedule         Image: Construct of the second second |
|                                                                                                    | Clear Favorites List                                                                                                    |

3. The selected Query now appears under **My Favorite Queries** 

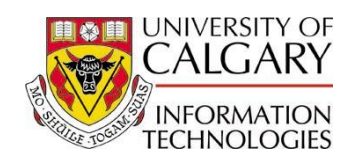

UCRV\_MAXI\_TERM\_GPA

Maxi-Term GPA Report

## Summary of 'Allow' Actions Performed Student Administration - Registration

Edit HTML Excel

Schedule 🖃

## PeopleSoft.

| 1                                                                                                    | <u>-Tiolite</u>                                                                                                    | <u>Add to Favorites</u> <u>Sign out</u>  |
|----------------------------------------------------------------------------------------------------|----------------------------------------------------------------------------------------------------|------------------------------------------|
| Menu 🗖                                                                                                    |                                                                                                    |                                          |
| Search:                                                                                                    |                                                                                                    | New Window   Help   Customize Page   🛺 - |
| My Favorites     My Favorites     My Favorites     More Administration     Workforce Administration     Workforce Administration     Student Admissions     Records and Enrollment     Student Financials     Academic Advising     Set Up HRMS     Set Up SACR     Worklet | Query Manager         Enter any information you have and click Search. Leave fields blank for a list of all values.         Find an Existing Query         *Search By:       Query Name         * Search       Advanced Search         Search Results         *Folder View:       - All Folders |                                          |
| ▷ Tree Manager<br>▼ Reporting Tools                                                                                                    | Check All Uncheck All                                                                                                    | Go                                       |
| Query                                                                                                    | Output                                                                                                    |                                          |
| – Query Manager<br>– <u>Query Viewer</u><br>– Schedule Query                                                                                                    | Select Query Name Descr Owner Folder Edit HTML Excel                                                                                                    | <u>D</u> <u>Schedule</u>                 |
| - Report Manager                                                                                                    | UCRG_ALLOW_BYCRSE Query Student Allows Public Edit HTML Excel                                                                                                    | Schedule                                 |
| PeopleTools<br>– Change My Password                                                                                                    | UCRG_EDEA_STDNT_GP B.ED Stdnt for Enroll Appointm Public Edit HTML Excel                                                                                                    | Schedule                                 |
| – <u>My Personalizations</u>                                                                                                    | Find an Existing Query                                                                                                    |                                          |
|                                                                                                    | ▼ My Favorite Queries Customize   Find                                                                                                    | First 🗹 1-3 of 3 🕩 Last                  |
|                                                                                                    | Query Name Descr. Owner Folder Edit Run to Excel                                                                                                    | Run to<br>Crystal Schedule Remove        |
|                                                                                                    | UCAD_ALL_BY_ACTION_DATE All Applicants by Action Date Public Edit HTML Excel                                                                                                    | Schedule 🖃                               |
|                                                                                                    | UCRG ALLOW BYCRSE Query Student Allows Public Edit HTML Excel                                                                                                    | Crystal Schedule                         |

Public